## Инструкция по самостоятельной настройке сети и интернет в сети Интек-М. Microsoft Windows 8.

Тип доступа NAT

## 1. Настройка локальной сети.

Изначально в данной системе открывается меню "Пуск" следующего вида:

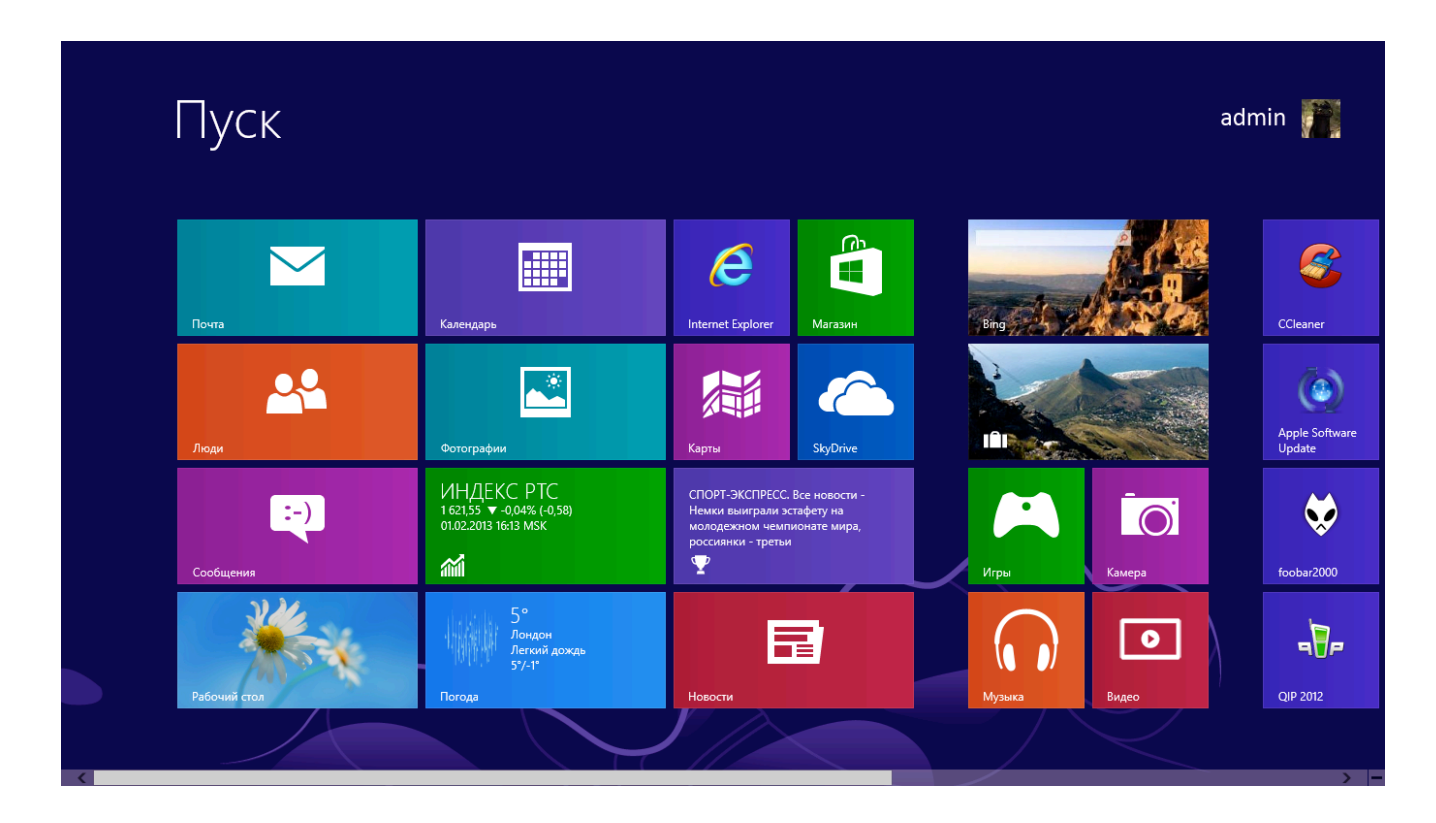

Необходимо нажать комбинацию клавиш Windows+X.

| Esc   | ~ , |    | ! | 1 | @ | 2  | #          | 3 | \$ | 4 | % | 5 | ^ | 6 | 81. | 7 | * | 8 | (  | 9  | )   | D |     | - | + = | _ <  | ×   |  |
|-------|-----|----|---|---|---|----|------------|---|----|---|---|---|---|---|-----|---|---|---|----|----|-----|---|-----|---|-----|------|-----|--|
| Tab   |     | q  |   | w |   | e  |            | r |    | t |   | у |   | u |     | i |   | 0 |    | р  |     | { |     |   | ]   |      | Del |  |
| Caps  | S   |    | а |   | s |    | d          |   | f  |   | g |   | h |   | j   |   | k |   | Ι  |    | :   | • | " . |   | Er  | nter |     |  |
| Shift |     |    |   | z |   | X  | $\bigcirc$ | С |    | v |   | b |   | n |     | m | 1 |   | ,  | ^  |     | ? | /   | < | 1   | Shif | t   |  |
| Fn    | Ct  | rl |   |   | A | lt |            |   |    |   |   |   |   |   |     |   |   | A | lt | Ct | trl | < |     | ~ | ,   | >    |     |  |

Чтобы появилось меню, где можно будет зайти в "Панель управления":

| Пуск                                                                                                    |                                                               |                                                                                                    | a                          | ıdmin 🎢                  |
|----------------------------------------------------------------------------------------------------|---------------------------------------------------------------|----------------------------------------------------------------------------------------------------|----------------------------|--------------------------|
| Почта                                                                                                    | Календарь                                                     | Internet Explorer Изгазин                                                                                                    | Bing                       | CCleaner                 |
| Программы и компоненты<br>Центо мобильности                                                                                                    | Фотографии                                                    | Карты                                                                                                    | Cape Town, South<br>Africa | Apple Software<br>Update |
| Управление электропитанием<br>Просмотр соб <sub>Ы</sub> тий<br>Систе <u>м</u> а<br>Диспетчер устр <u>о</u> йств<br>Управ <u>л</u> ение дисками<br>Управ <u>л</u> ение расками | ИНДЕКС РТС<br>1624,74 ▲ -0.16% (+2.61)<br>01.02.2013 1632 MSK | Советский спорт // SovSport.Ru - КХЛ.<br>Столичное дерби ЦСКА - «Спартак»,<br>СКА примет московское «Динамо».<br>Все результаты и статистика LIVE! | Игры                       | foobar2000               |
| упроилсяние компаносерона<br>Командная строка<br>Командная строка (администратор)<br>Диспетчер задач<br>Панель управления<br>Пововочик                                        | 20°<br>Сидней<br>В целом облачно<br>26'Л7"                    | Новости                                                                                                    | Музыка Видео               | QIP 2012                 |
| На <u>й</u> ти<br><u>В</u> ыполнить<br><u>Р</u> абочий стол                                                                                                    |                                                               |                                                                                                    |                            |                          |

Далее проверьте, какой у Вас установлен тип просмотра и установите "Просмотр -> Категория". Затем выберите "Сеть и Интернет".

| 🥦 Панель управлен                                                                                                    | ая — — — <del>— — — — — — — — — — — — — — — —</del>                                                                                                    |
|----------------------------------------------------------------------------------------------------|----------------------------------------------------------------------------------------------------|
| 🔄 🌛 👻 🛧 📴 > Панель управления                                                                                                    | <ul> <li>С</li> <li>Поиск в панели управления</li> </ul>                                                                                                    |
| Настройка параметров компьютера                                                                                                    | 1 Просмотр: Категория 🔻                                                                                                    |
| Система и безопасность<br>Проверка состояния компьютера<br>Сохранение резервных копий файлов с помощью<br>истории файлов<br>Поиск и исправление проблем<br>2<br>Сеть и Интернет<br>Просмотр осотоя<br>Выбор параметр<br>Сеть и Интернет<br>Проверка состояния и настройка<br>обсорудованы<br>Просмотр устрои<br>Добавление устр<br>Возможности.<br>Настройка параметров мобильности по<br>умолчанию | Учетные записи и Семейная<br>безопасность<br>У Изменение типа учетной записи<br>Установка Семейной безопасности для всех<br>пользователей<br>Оформление и персонализация<br>Изменение темы<br>Изменение фона рабочего стола<br>Настройка разрешения экрана<br>Часы, язык и регион<br>Добавление языка<br>Изменение способа ввода<br>Изменение форматов даты, времени и чисел |
| Программы<br>Удаление программы                                                                                                    | Специальные возможности<br>Рекомендуемые Windows параметры<br>Оптимизация изображения на экране                                                                                                    |

## Затем зайдите в "Центр управления сетями и общим доступом".

| 9<br>9                                                                                                    | Сеть и Интернет                                                                                                    | X                                                        |
|----------------------------------------------------------------------------------------------------|----------------------------------------------------------------------------------------------------|----------------------------------------------------------|
| 📀 🌛 👻 🕇 🕎 🕨 Панель управлени                                                                                                    | ия ► Сеть и Интернет                                                                                                    | <ul> <li>С</li> <li>Поиск в панели управления</li> </ul> |
| Панель управления —<br>домашняя страница<br>Система и безопасность                                                                                                    | Центр управления сетями и общим доступом<br>Просмотр состояния с<br>Просмотр сетевых кон<br>доступом                                                                                                    |                                                          |
| Система и безопасность<br>• Сеть и Интернет<br>Оборудование и звук<br>Программы<br>Учетные записи и Семейная<br>безопасность<br>Оформление и<br>персонализация<br>Часы, язык и регион<br>Специальные возможности | Просмотр сетевых ко<br>Домашняя групп<br>Выбор параметров до<br>сети и параметров общего доступа<br>к файлам и принтерам.<br>Свойства браузера<br>Изменение домашней страницы Управление надстройками браузера<br>Удаление истории обзора и файлов "cookie" |                                                          |
|                                                                                                    |                                                                                                    |                                                          |

И в меню слева выберите "Изменение параметров адаптера".

| ¥.                                                                                      | Центр управления сетями и общим д                                                                                                    | оступом – 🗆 🗙                                                                                     |
|-----------------------------------------------------------------------------------------|----------------------------------------------------------------------------------------------------|---------------------------------------------------------------------------------------------------|
| 🔄 🍥 🔹 🕇 🚆 « Сеть и Инте                                                                 | рнет 🔸 Центр управления сетями и общим доступом                                                                                                    | <ul> <li>С</li> <li>Поиск в панели управления</li> </ul>                                          |
| Панель управления —                                                                     | Просмотр основных сведений о сети и на                                                                                                    | астройка подключений                                                                              |
| домашняя страница                                                                       | Просмотр активных сетей                                                                                                    |                                                                                                   |
| Изменение параметров<br>адаптера<br>Изменить дополнительные<br>параметры общего доступа | РІОН<br>Общедоступная сеть                                                                                                    | Тип доступа: Интернет<br>Подключения: Ш Беспроводная сеть<br>(PLOH)                               |
|                                                                                         | Изменение сетевых параметров Создание и настройка нового подключени.<br>Настройка широкополосного, коммутируе маршрутизатора или точки доступа.<br>Устранение неполадок<br>Диагностика и исправление проблем с сетинеполадок. | я или сети<br>емого или VPN-подключения либо настройка<br>ью или получение сведений об устранении |
| См. также<br>Брандмауэр Windows<br>Домашняя группа<br>Свойства браузера                 | •                                                                                                    |                                                                                                   |

На "Подключении по локальной сети" нажимайте правой кнопкой мыши и выберите в появившемся меню "Свойства".

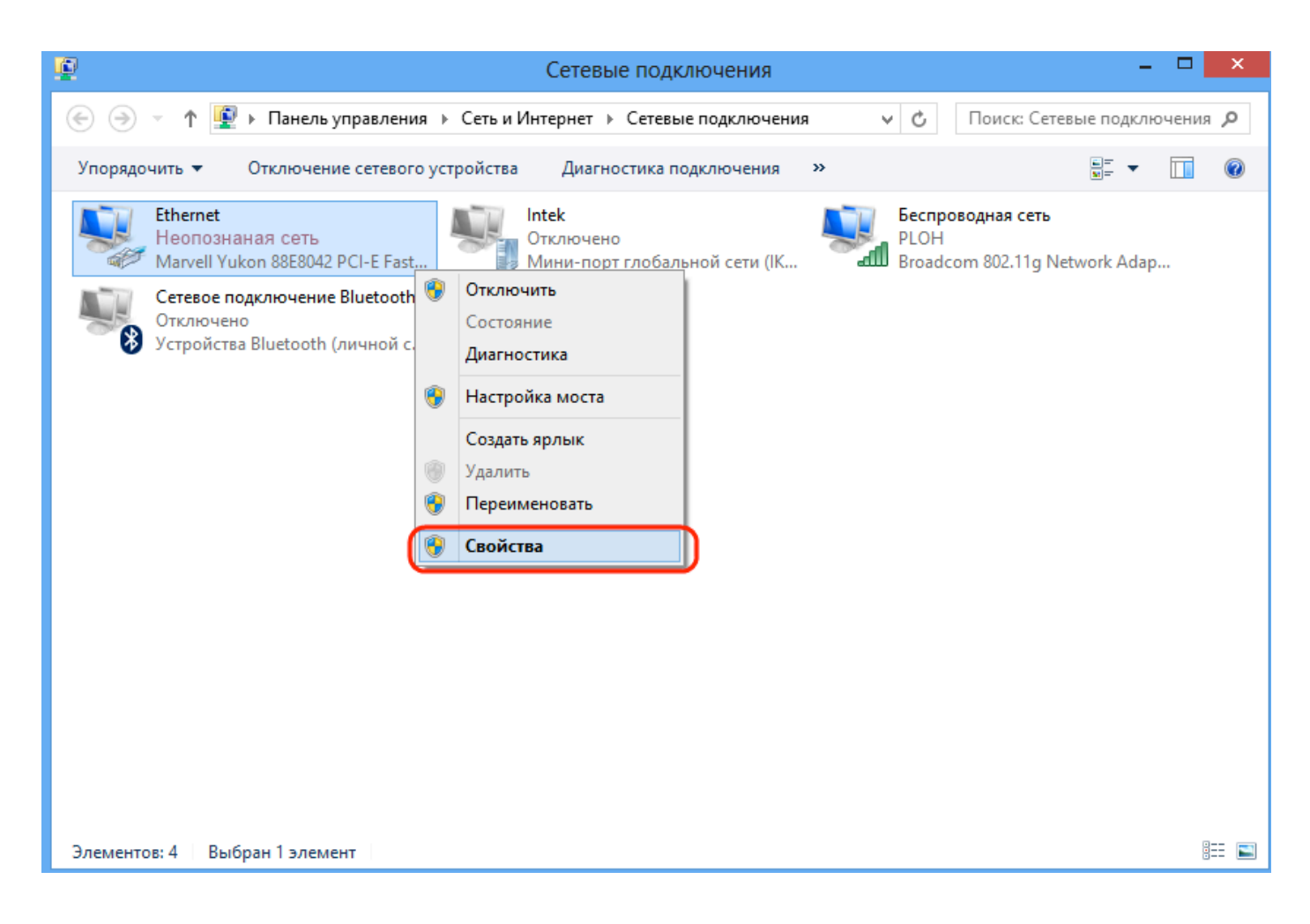

Затем в списке найдите и выделите не снимая галки строку "Протокол интернета версии 4" и затем снова кнопку "Свойства":

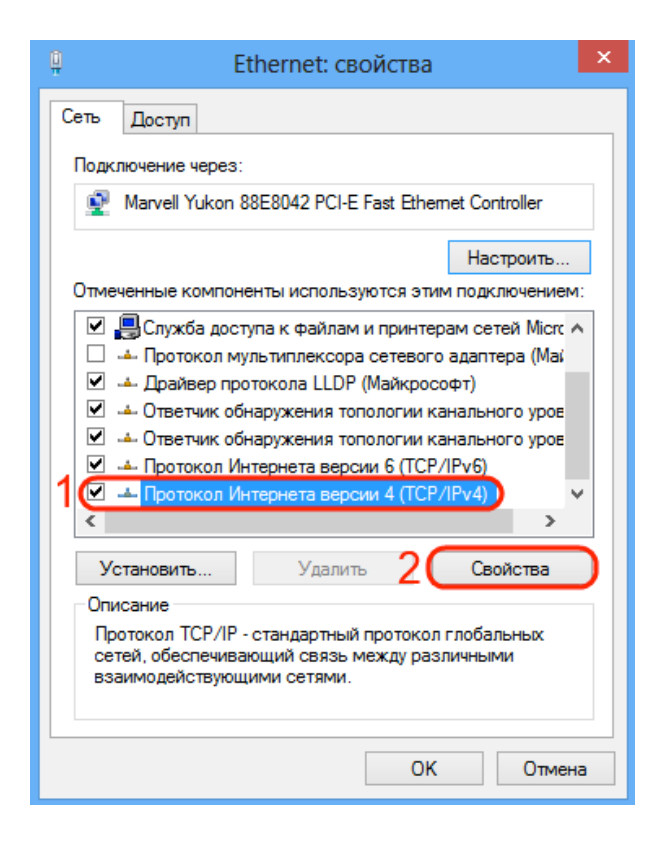

В новом окне установите точку в положение "Использовать следующий IP адрес" и введите данные из Памятки пользователя. По завершении ввода поставьте галку "Подтвердить параметры при выходе" и нажмите "Ok".

| Свойства: Протокол Интерне                                                                                                    | та версии 4 (TCP 📍 🗙 |  |  |  |  |  |  |  |
|----------------------------------------------------------------------------------------------------|----------------------|--|--|--|--|--|--|--|
| Общие                                                                                                    |                      |  |  |  |  |  |  |  |
| Параметры IP можно назначать автоматически, если сеть<br>поддерживает эту возможность. В противном случае узнайте<br>параметры IP у сетевого администратора. |                      |  |  |  |  |  |  |  |
| Получить IP-адрес автоматиче                                                                                                    | ски                  |  |  |  |  |  |  |  |
| <ul> <li>Использовать следующий IP-а,</li> </ul>                                                                                                    | дрес:                |  |  |  |  |  |  |  |
| IP-адрес:                                                                                                    | 172.27.X.X           |  |  |  |  |  |  |  |
| Маска подсети:                                                                                                    | 255.255.255.0        |  |  |  |  |  |  |  |
| Основной шлюз:                                                                                                    | 172.27.X.X           |  |  |  |  |  |  |  |
| Получить адрес DNS-сервера а                                                                                                    | втоматически         |  |  |  |  |  |  |  |
| • Использовать следующие адре                                                                                                    | еса DNS-серверов:    |  |  |  |  |  |  |  |
| Предпочитаемый DNS-сервер:                                                                                                    | 172.27.0.4           |  |  |  |  |  |  |  |
| Альтернативный DNS-сервер:                                                                                                    | 172 . 27 . 0 . 5     |  |  |  |  |  |  |  |
| 2 Подтвердить параметры при выходе Дополнительно                                                                                                    |                      |  |  |  |  |  |  |  |
|                                                                                                    | 3 ОК Отмена          |  |  |  |  |  |  |  |

И далее кнопку "Закрыть".

| Ģ                                                                                         | Ethernet: свойства                                                                                                    | × |  |  |  |  |  |  |
|-------------------------------------------------------------------------------------------|----------------------------------------------------------------------------------------------------|---|--|--|--|--|--|--|
| Сеть                                                                                      | Доступ                                                                                                    |   |  |  |  |  |  |  |
| Подк                                                                                      | лючение через:                                                                                                    |   |  |  |  |  |  |  |
| Marvell Yukon 88E8042 PCI-E Fast Ethemet Controller                                       |                                                                                                    |   |  |  |  |  |  |  |
|                                                                                           | Настроить                                                                                                    |   |  |  |  |  |  |  |
| Отме                                                                                      | ченные компоненты используются этим подключением                                                                                                    |   |  |  |  |  |  |  |
|                                                                                           | <ul> <li>Протокол мультиплексора сетевого адаптера (Ма/</li> <li>Драйвер протокола LLDP (Майкрософт)</li> <li>Ответчик обнаружения топологии канального уров</li> <li>Ответчик обнаружения топологии канального уров</li> <li>Протокол Интернета версии 6 (TCP/IPv6)</li> <li>Протокол Интернета версии 4 (TCP/IPv4)</li> </ul> | ~ |  |  |  |  |  |  |
| <                                                                                         | >                                                                                                    |   |  |  |  |  |  |  |
| У                                                                                         | становить Удалить Свойства                                                                                                    |   |  |  |  |  |  |  |
| Описание<br>Позволяет данному компьютеру получать доступ к<br>ресурсам в сети Майкрософт. |                                                                                                    |   |  |  |  |  |  |  |
|                                                                                           | Закрыть Отмен                                                                                                    | а |  |  |  |  |  |  |

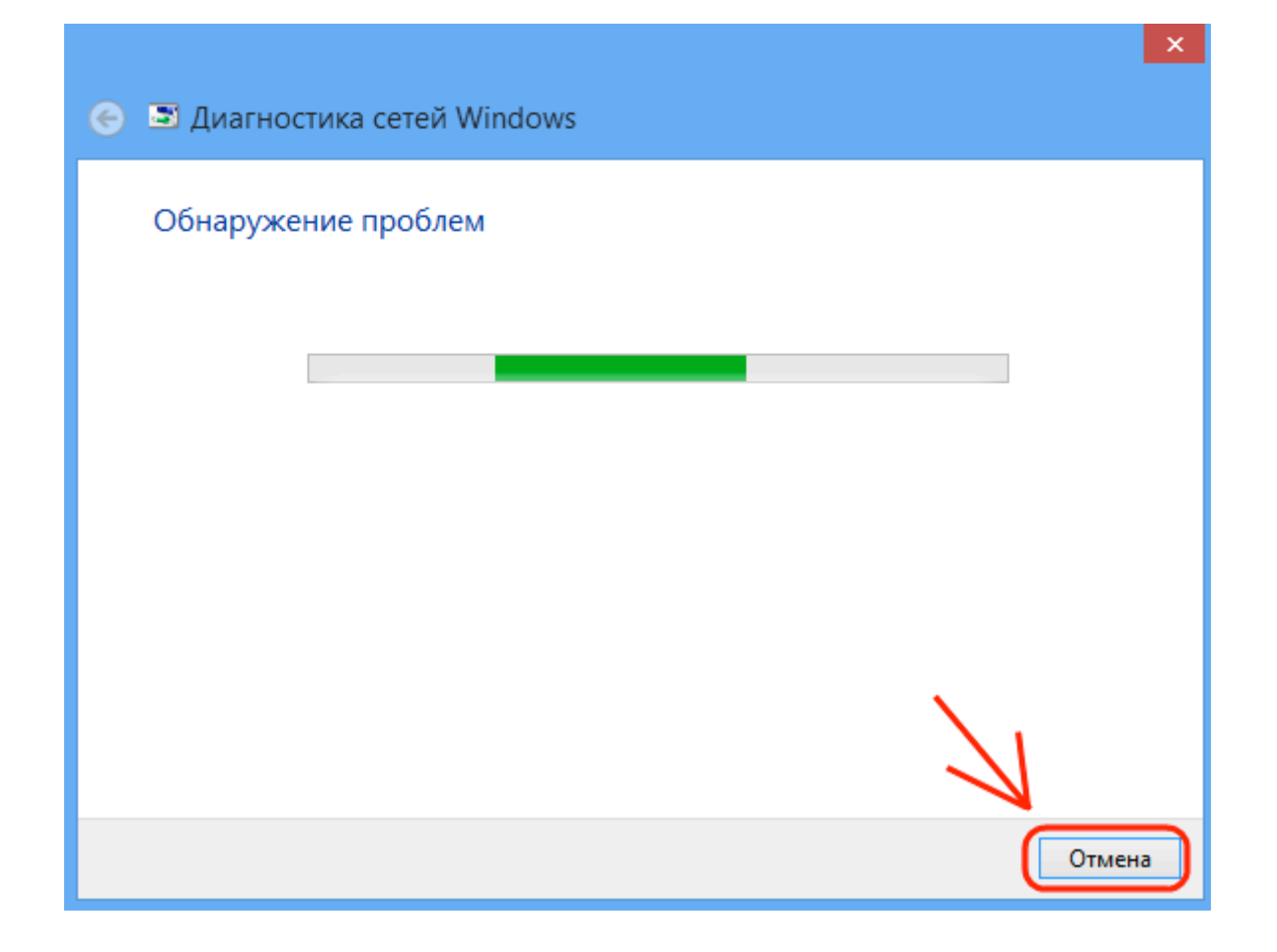

Если настройки применены – должно появиться окно Обнаружение проблем. Смело нажимайте кнопку Отмена и проверяйте состояние подключения.

| 😰 Сетевые подключения – 🗖                                                                                                    | ×    |
|----------------------------------------------------------------------------------------------------|------|
| 🕞 🄄 🕆 😰 > Панель управления > Сеть и Интернет > Сетевые подключения 🛛 🗸 🚺 Поиск: Сетевые подключения                                                                                                    | 9, 1 |
| Упорядочить 🔻 Отключение сетевого устройства Диагностика подключения »                                                                                                    | 0    |
| Ethernet<br>Падключено, Сеть 2<br>Маrvell Yukon 8888042 PCI-E Fast         Intek<br>Отключено<br>Панин-порт глобальной сети (К         Беспроводная сеть<br>PLOH<br>Вroadcom 802.11g Network Adap           Стезое подключение Bluetooth<br>Отключено<br>Устройства Bluetooth (личной с         Стезое подключение Bluetooth<br>Отключено<br>Устройства Bluetooth (личной с         Отключено<br>Отключено<br>Отключено         Стезое подключение Bluetooth<br>Отключено<br>Устройства Bluetooth (личной с         Отключено<br>Отключено<br>Отключено         Стезое подключение Bluetooth<br>Отключено<br>Устройства Bluetooth (личной с         Отключено<br>Отключено<br>Отключено<br>Отключено         Стезое подключение Bluetooth<br>Отключено<br>Отключено<br>Отключено         Стезое подключение Bluetooth<br>Отключено<br>Отключено<br>Отключено         Стезое подключение Bluetooth<br>Отключено<br>Отключено         Стезое подключение Bluetooth<br>Отключено<br>Отключено         Стезое подключение Bluetooth<br>Отключено         Стезое подключено<br>Отключено<br>Отключено         Стезое подключено<br>Отключено<br>Отключено         Стезое подключено<br>Отключено<br>Отключено<br>Отключено         Стезое подключено<br>Отключено<br>Отключено |      |
| Элементов: 4 Выбран 1 элемент                                                                                                    | == 🔳 |

Локальная сеть и интернет настроены! Интернет теперь будет у Вас работать, как только Вы включите и загрузите свой компьютер.